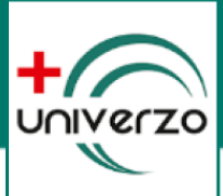

# REGISZTRÁCIÓ FOLYAMATA AZ UNIVERZO IDŐPONTFOGLALÁSI RENDSZERBEN

A következő leírásban lépésenként bemutatjuk, hogyan tudjuk páciensként regisztrálni magunkat az adott intézmény előjegyzési rendszerében.

### 1. KERESSÜK FEL A CÉLINTÉZMÉNY UNIVERZO FOGLALÁSI OLDALÁT

Nyissuk meg a böngészőben az adott intézmény UNIVERZO foglalási oldalát, vagy a mobil applikációban válasszuk ki a megfelelő célintézményt. Az oldal honlap címét megtaláljuk a célintézmény saját honlapján.

### 2. INDÍTSUK EL A REGISZTRÁCIÓ FOLYAMATÁT

Amennyiben sikerült megnyitni az UNIVERZO oldalt, a jobb felső sarokban találunk egy "REGISZTRÁCIÓ" gombot. Kattintsunk erre a gombra!

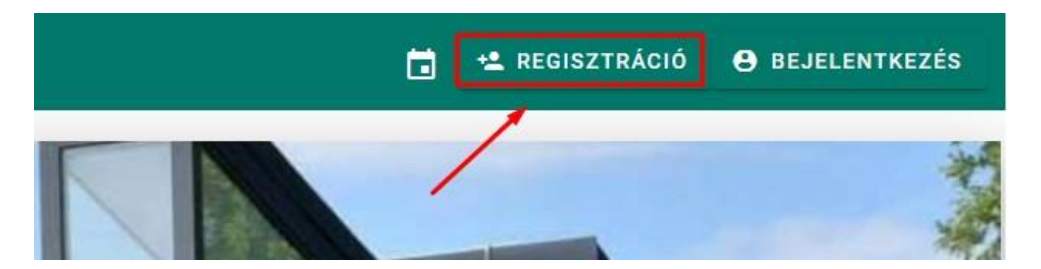

## 3. TÖLTSÜK KI A REGISZTRÁCIÓS ŰRLAPOT

Töltsük ki értelemszerűen az adatokat!

A jelszó megadásnál figyeljünk oda, hogy minimum 6 karakter legyen, amely tartalmaz nagybetűt, számot és egy speciális karaktert (#?!@\$%^&\*-)! Érvénytelen karakter esetén piros üzenetszöveg figyelmeztet minket a jelszó mező alatt!

A születési dátumnál az ÉV, HÓNAP és NAP közé tegyünk **PONTOT**! pl: 1970.01.01

Az űrlap alján pipáljuk be az adatkezelési tájékoztató megismerését és a CAPTHCA ellenőrzést.

Kitöltés után kattintsunk a "REGISZTRÁLOK" gombra!

| Regisztráci                                                                                                    | ó                                      |
|----------------------------------------------------------------------------------------------------|----------------------------------------|
| PÁCIENS ELL                                                                                                    | ÁTÓ                                    |
| E-mail cím                                                                                                    |                                        |
| Az e-mail cím megadása ki                                                                                           | ötelező!                               |
| Jelszó                                                                                                    |                                        |
| Az jelszó megadása köte                                                                                             | elező!                                 |
| Jelszó ismét                                                                                                    |                                        |
| Születési dátum                                                                                                    |                                        |
| TAJ kártya szám                                                                                                    |                                        |
| REGISZTRÁLOK<br>Fogadja el az adatkeze<br>tájékoztató-ban foglaltakat é<br>ki a nem vagyok robo<br>jelölőnégyzetet! | lési<br>is pipálja<br>ot               |
| Elfogadom az adatkezelési                                                                                           | tájékoztató-ban                        |
| foglaltakat                                                                                                    |                                        |
| Nem vagyok robot                                                                                                    | reCAPTCHA<br>nos Szerződési Feltételek |

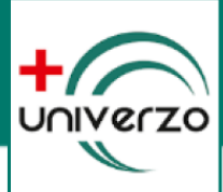

## 4. AZONOSÍTÁS AZON PÁCIENSEKNEK, AKIK MÁR JÁRTAK A CÉLINTÉZMÉNYBEN

Amennyiben már jártunk az adott célintézményben, és ott az adatainkat már rögzítették, akkor az UNIVERZO regisztrációkor beazonosítja a pácienst.

Sikeres regisztráció esetén a rendszer küld az általunk megadott email címünkre egy megerősítő levelet. A levélben található linkre kattintva véglegesíthetjük a regisztrációt.

## 5. REGISZTRÁCIÓ FOLYTATÁSA AZOKNAK, AKIK MÉG NEM JÁRTAK A CÉLINTÉZMÉNYBEN

Amennyiben még nem jártunk a célintézményben a rendszer további adatokat kér tőlünk. Erre külön figyelmeztetést kapunk.

A megjelenő űrlapot töltsük ki értelemszerűen az adatainkkal. Miután készen vagyunk nyomjuk meg a "REGISZTRÁLOK" gombbot.

Sikeres regisztráció esetén a rendszer küld az általunk megadott email címünkre egy megerősítő levelet. A levélben található linkre kattintva véglegesíthetjük a regisztrációt.

|                |                         | -                                   |   |
|----------------|-------------------------|-------------------------------------|---|
| TA             | J kártya szám           |                                     |   |
| Teljes neve    |                         | Születéskori neve                   |   |
| Édesanyja neve |                         | Születési helye                     |   |
| Telefonszáma   |                         | Lakcíme<br>magyarországi            | • |
|                | Ne<br>O <sup>Férf</sup> | me<br><sup>ii</sup> O <sup>Nõ</sup> |   |
| Irányítószám   |                         | Város                               |   |
| Cím            |                         |                                     |   |
|                |                         |                                     |   |

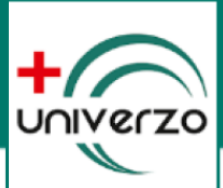

## REGISZTRÁCIÓNÁL ELŐFORDULÓ GYAKORI PROBLÉMÁK

### Probléma:

Korábban már járt a páciens a célintézményben, de az anyja vezetéknevének megadása után hibaüzenetet kap.

### Megoldás:

A páciens egyeztessen adatokat a célintézménnyel és ellenőrizzék az anyja nevét is! Esetleg a páciens ellenőrizze egy korábban a célintézményben kapott leletének fejlécében, hogy helyesen írták az adatait.

#### Probléma:

A regisztrációs űrlapon mindent kitöltött a páciens, majd a regisztrálok gombra kattintva nem történik semmi.

#### Megoldás:

Ellenőrizni kell, hogy megfelelő adatokat töltött ki. A nem megfelelő adat esetén az adatmező alatt PIROS szöveggel figyelmeztet a rendszer a hibára.

pl. A jelszónál nem megfelelő speciális karaktert használtunk. A jelszónak min. 6 karakter hosszúnak kell lennie, tartalmazzon nagybetűt, kisbetűt és egy speciális karaktert. A megfelelő speciális karakterek a következők lehetnek: **#?!@\$%^&\*-**

pl. A születési dátumnál az év, hónap és nap között nem tettünk pontot.